## 台東区産業情報 Vol.79

NETWORK TAITO <sup>令和3年</sup> 8月号

## [江戸たいとう] キャッシュレス決済 ポイント還元キャンペーン特集

令和3年9月1日(水)から、新型コロナウイルス感染拡大の影響を受けた区内経済の活性化 を促すとともに、新しい生活様式によるキャッシュレス決済を促進するため、台東区内の対象 店舗<sup>(※1)</sup>で [PayPay] を利用して支払うと最大20%のPayPayボーナスを付与<sup>(※2)</sup>します。

- ※1 対象店舗は台東区内のPayPay加盟店(大型店・チェーン店は除きます)
- ※2 実施期間中の付与上限額は12,000円相当まで(1回の付与上限額は3,000円相当)
- キャンペーン期間は令和3年9月30日(木)まで(予定)

1

(1

ホーム画面の

問合せ:産業振興課 商店街担当 ☎03-5246-1142

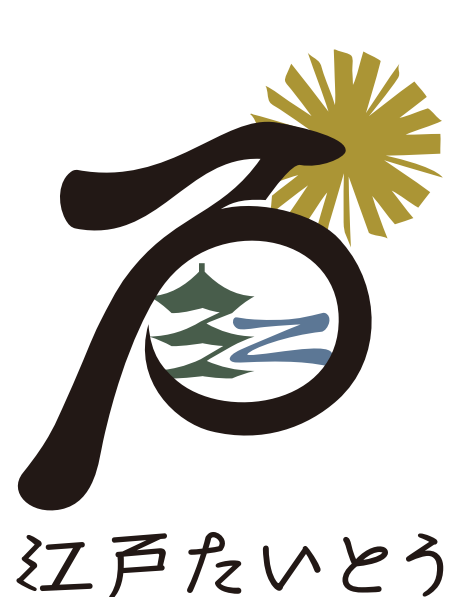

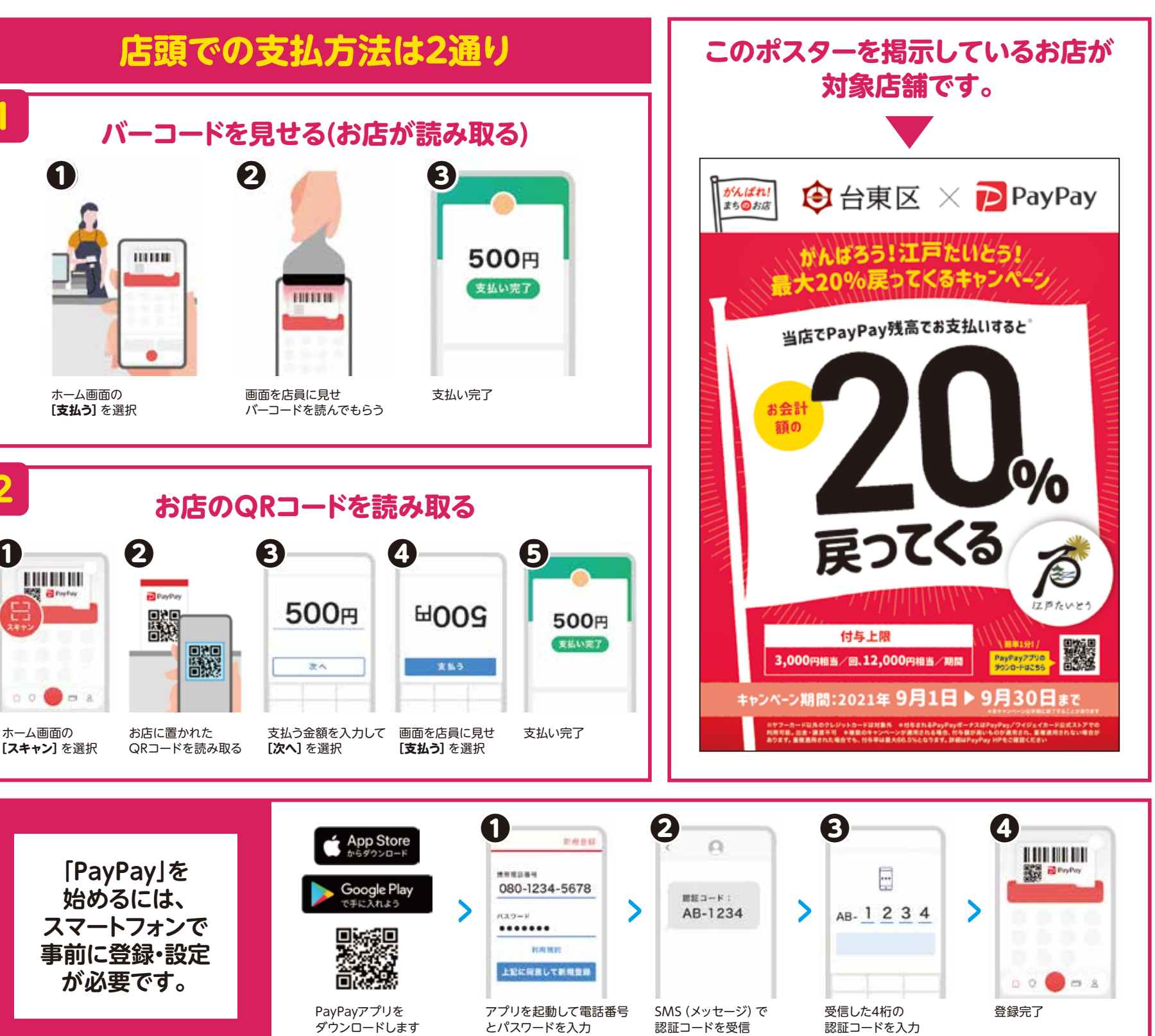

・Apple、 Appleのロゴ、App Storeは、米国および他国のApple Inc.の登録商標です。 ・Google Play、およびGoogle Play ロゴは、Google LLCの商標です。

発行:台東区 編集:產業振興課 〒110-8615東上野4-5-6 区HP:https://www.city.taito.tokyo.jp